## **Newcastle Support Directory**

## Uploading or Downloading a Headcount form

Signing in: On the Newcastle Support Directory <u>https://www.newcastlesupportdirectory.org.uk</u> home page, click on **Register/Sign** in

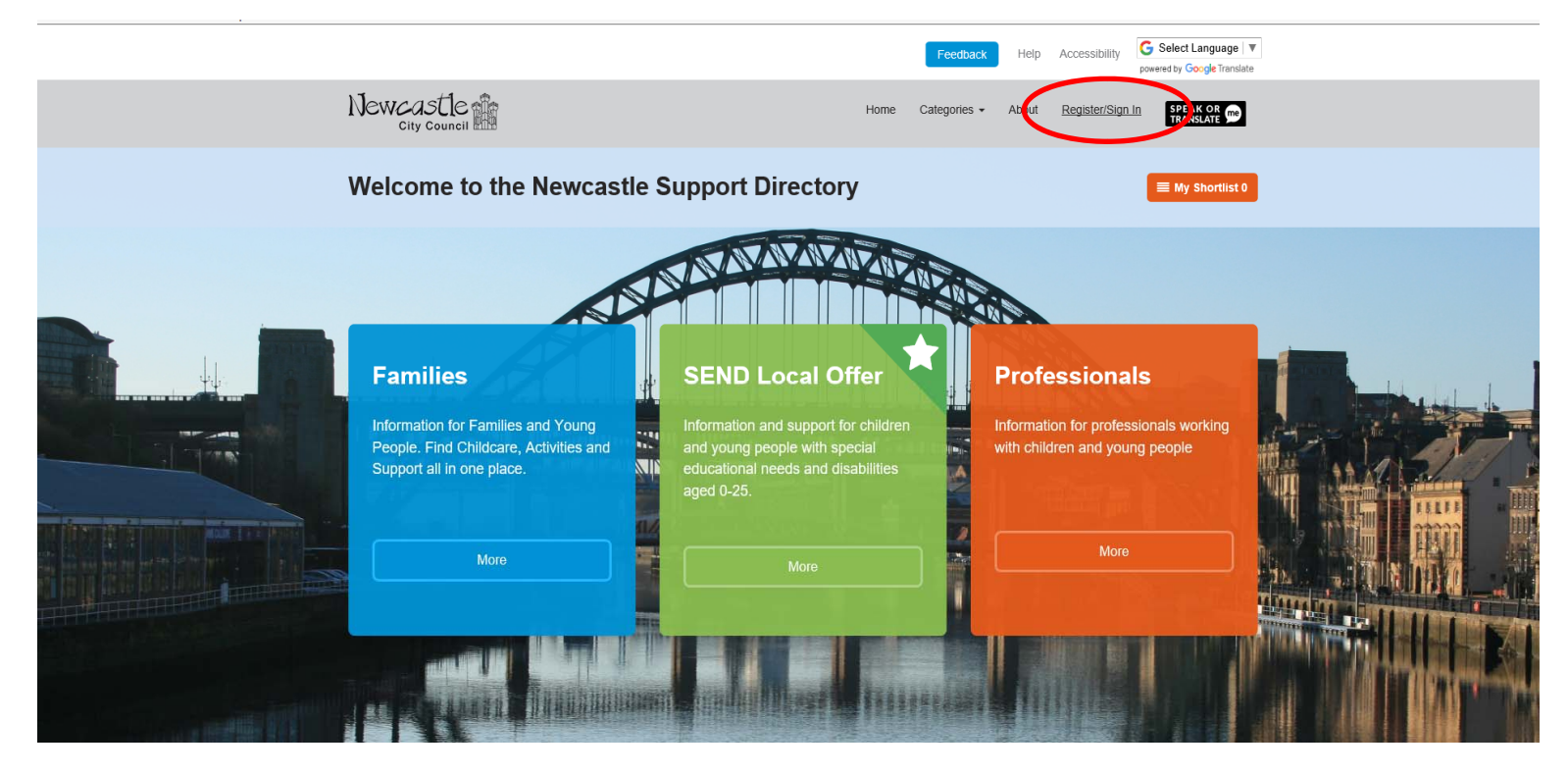

Select sign in and following page will appear:

| Keyword(s)     | Q | Location or postcode | Search                                                                                                    | ■ My Shortlist 0 |
|----------------|---|----------------------|----------------------------------------------------------------------------------------------------|------------------|
| Home / Sign in |   |                      |                                                                                                    |                  |
|                |   |                      | Sign In   Email address (Required)                                                                                            |                  |
|                |   |                      | We respect your privacy and will not share your details.<br>For more information please view our Privacy Policy or Contact us |                  |
|                |   |                      | New user?                                                                                                    |                  |
|                |   |                      | Create an account                                                                                                    |                  |

Enter your **email address** and **password**. The email address we use to contact you should be the email address you use to log in. then select **Sign in**.

If you have forgotten your password, please select **'Forgotten your password'** and follow the instructions. If you are still having problems logging in please ring 0191 277 4674.

1. **Provider Update**: Once you are logged in you will see this page:

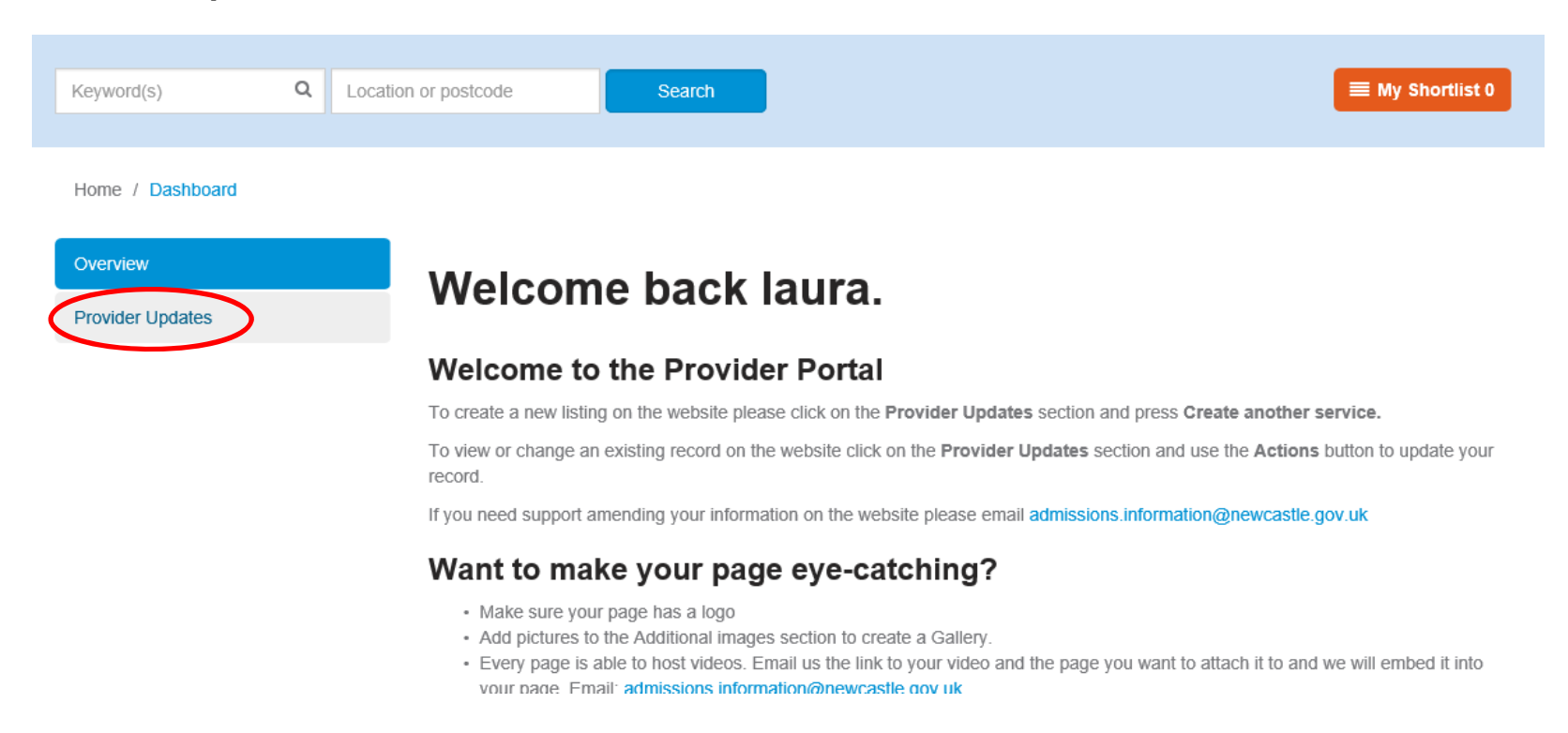

Click on Provider Updates

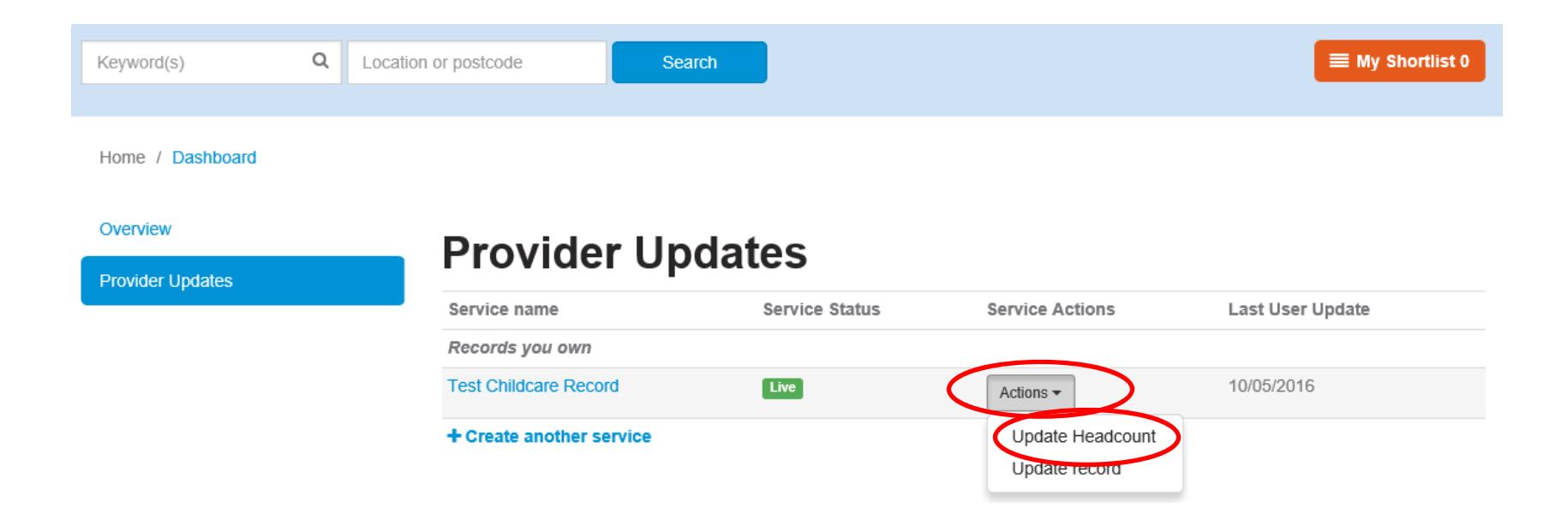

Chick on **Action** and then **Update Headcount** option. This will bring you to the Headcount page.

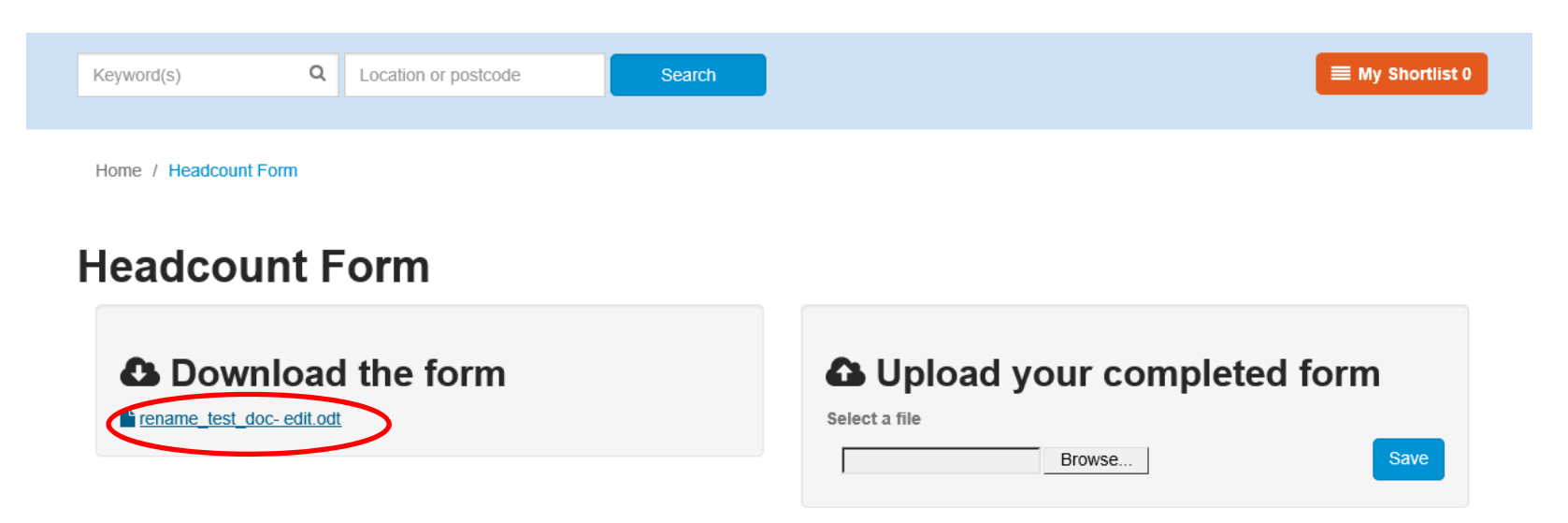

On the left side of the page under the **Download the form** your headcount will be available. Double click on the form and save it so that you can edit it.

## Uploading a headcount

## Follow instructions above until **Headcount Form.**

| Keyword(s) Q Location or postcode                                                                                                    | Search | ■ My Shortlist 0                                                 |  |  |  |  |
|----------------------------------------------------------------------------------------------------|--------|------------------------------------------------------------------|--|--|--|--|
| Home / Headcount Form                                                                                                    |        |                                                                  |  |  |  |  |
| Headcount Form                                                                                                    |        |                                                                  |  |  |  |  |
| Download the form     If the second second sec |        | Upload your completed form     Select a file     Browse     Save |  |  |  |  |

On the right side of the page titled **Upload your completed form** is where you can securely send information to us. Click on browse and navigate to the place you have saved your complete headcount. **Press Save.**